## ブラウザがブロックされる場合の対処

※本設定は緊急時の暫定対処になります。

1. タスクトレイの Dr.Web のメニューを起動し、Security Center を開きます。

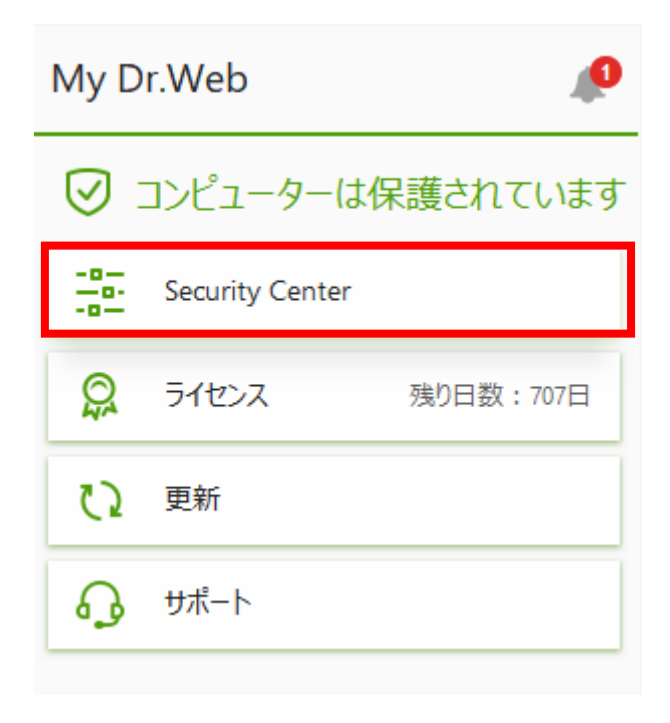

2. ①をクリックして変更できる状態にした後、②Preventive Protection を開きます。

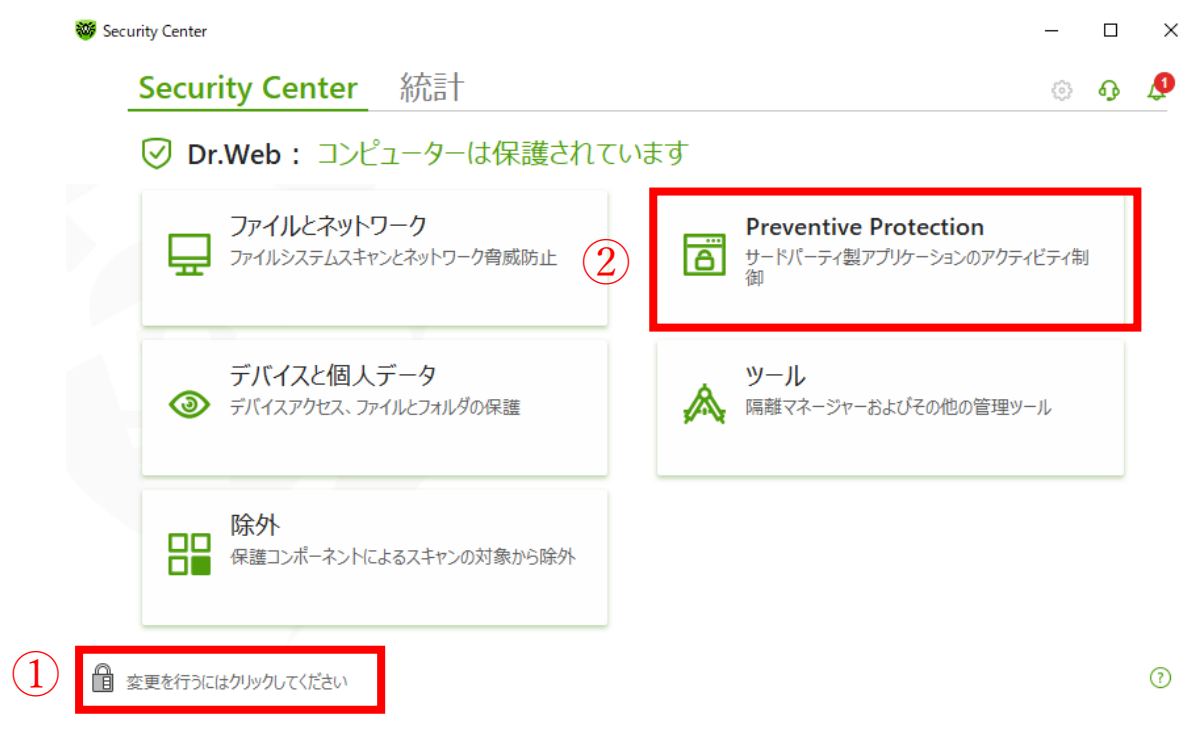

## 3. Exploit Prevention を開きます。

| Security Center > Preventive Protection                  | — |   | $\times$ |
|----------------------------------------------------------|---|---|----------|
| ← Security Center                                        | ø | ጭ | ۵        |
| Preventive Protection                                    |   |   |          |
| Ransomware Protection<br>ファイルの暗号化を防止します                  |   | D |          |
| Exploit Prevention<br>アプリケーションの脆弱性を悪用する<br>マルウェアをブロックします |   |   |          |
|                                                          |   |   |          |
| ● 変更を禁止するにはクリックしてください                                    |   |   | ?        |

## 4."認証されていないコードの実行を許可"に設定します。

| れていないコードの実行を防止<br>れていないコードの実行を防止<br>クティブモード<br>れていないコードの実行を許可 | Adobe Reader、Internet Explorer、                       | Firefoxなどの知名度の高いアフ | リケーションの脆弱性を悪 | 用する悪意のる | あるプログラムをブロ | 1ッ <b>ク</b> し |
|---------------------------------------------------------------|-------------------------------------------------------|--------------------|--------------|---------|------------|---------------|
| れていないコードの実行を許可                                                | 総証されていないコートの実行を防止<br>認証されていないコードの実行を防止<br>インタラクティブエード | LE<br>L            |              |         | を悪用しようとした  | 場合            |
|                                                               |                                                       | ~                  |              |         |            |               |
|                                                               | 正されていないコードの実行を許可                                      | ]                  |              |         |            |               |
|                                                               | 認証されていないコードの実行を許可                                     | 1                  |              | _       |            |               |
|                                                               | 認証されていないコードの実行を許可                                     | ]                  |              |         |            |               |